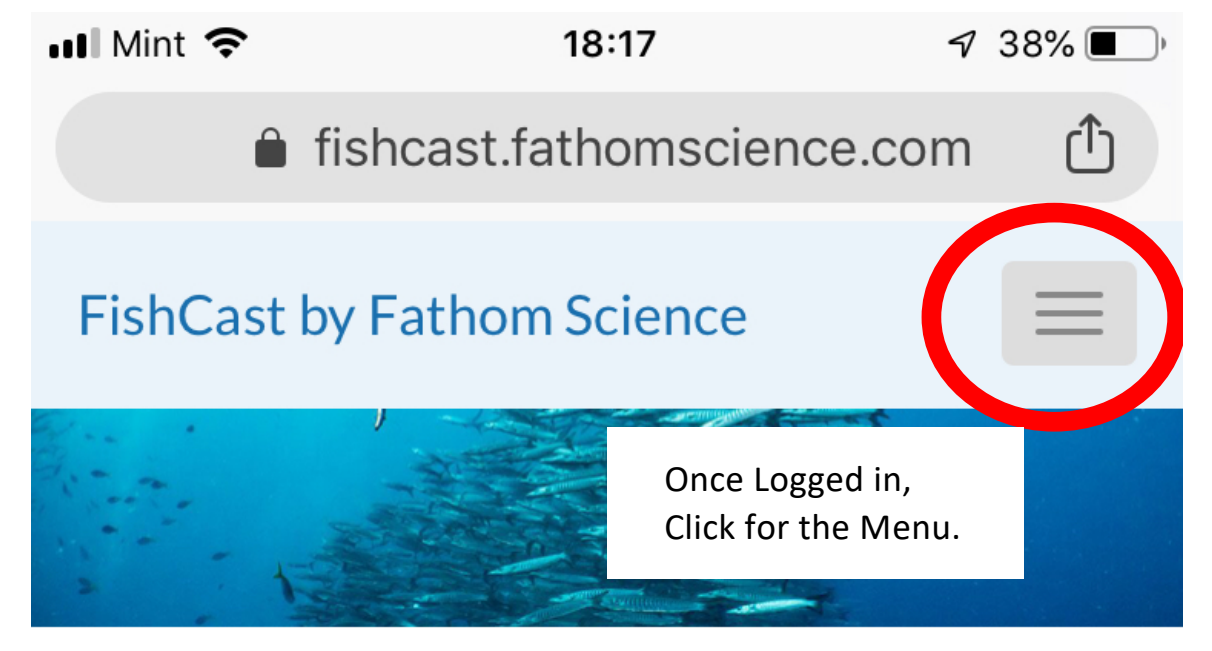

### SEA SURFACE TEMPERATURE MAPS and

# OPTIMAL CATCH LOCATION MAPS

### from FATHOM SCIENCE

Knowing Sea Surface Temperature (SST)

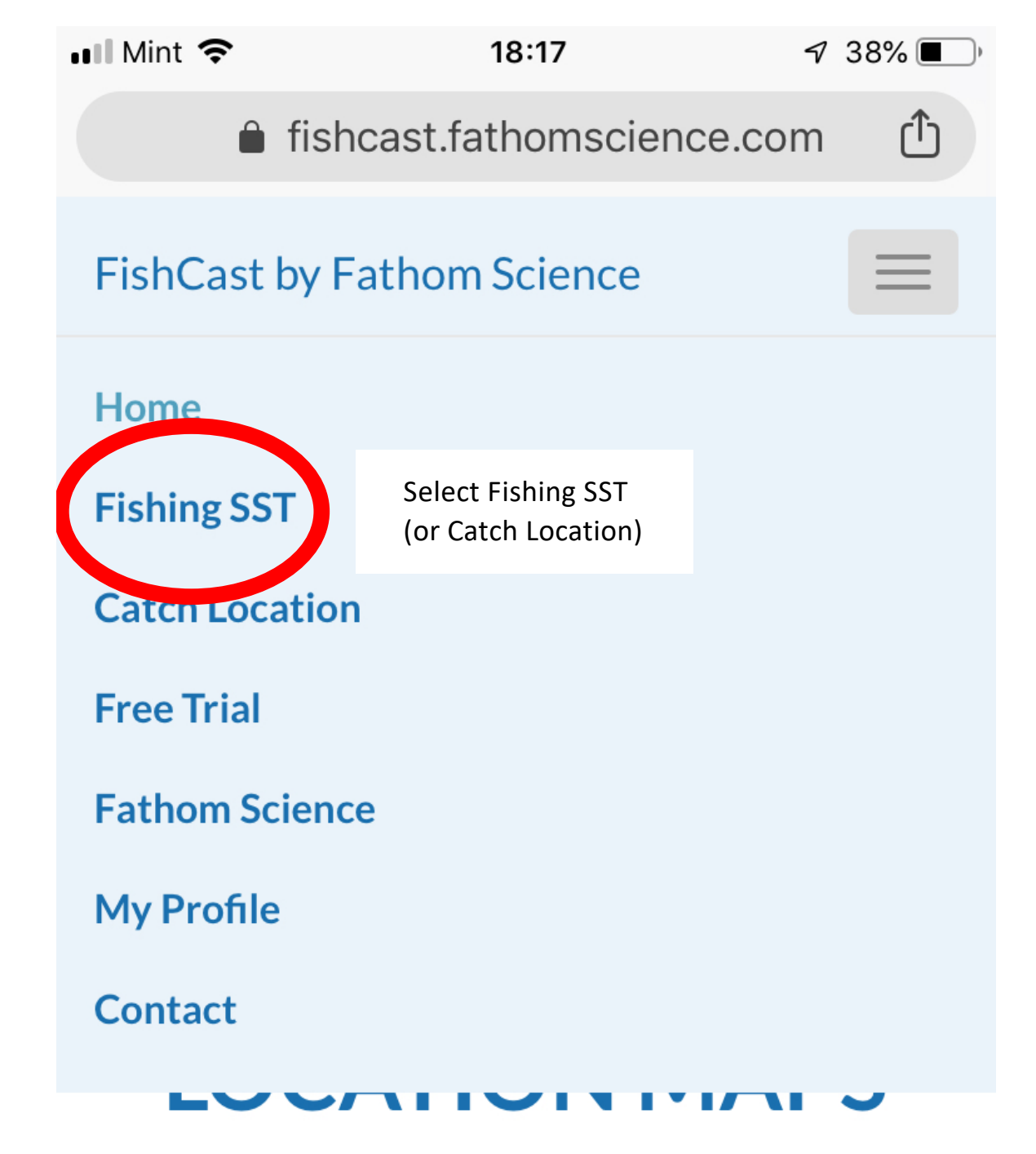

## from FATHOM SCIENCE

Knowing Sea Surface Temperature (SST)

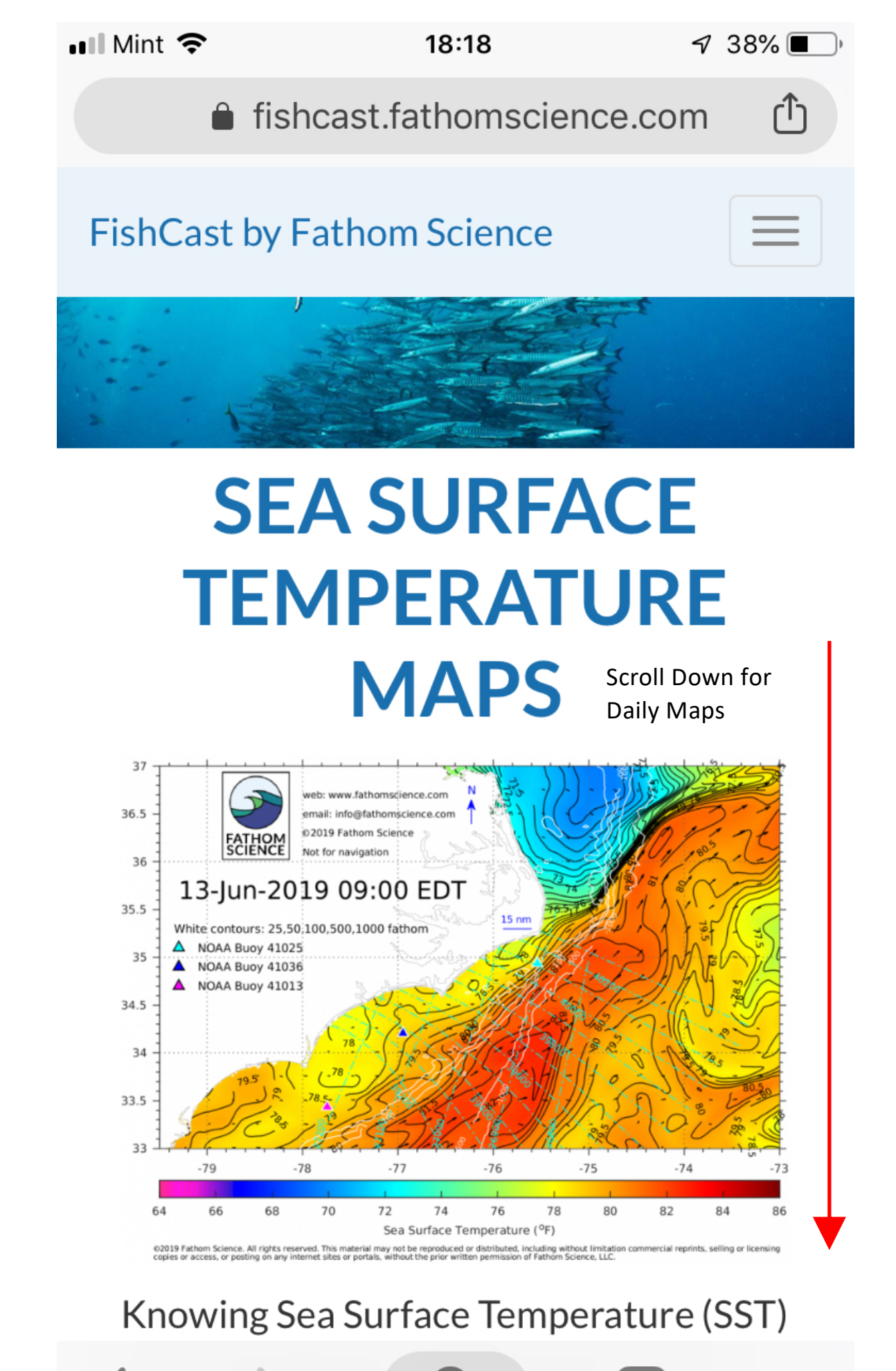

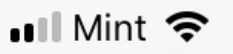

#### 18:18 cast fathomscience

🔊 38% 🔳

fishcast.fathomscience.com

#### FishCast by Fathom Science

updated daily, so download maps as close to the day of your trip as possible for highest accuracy.

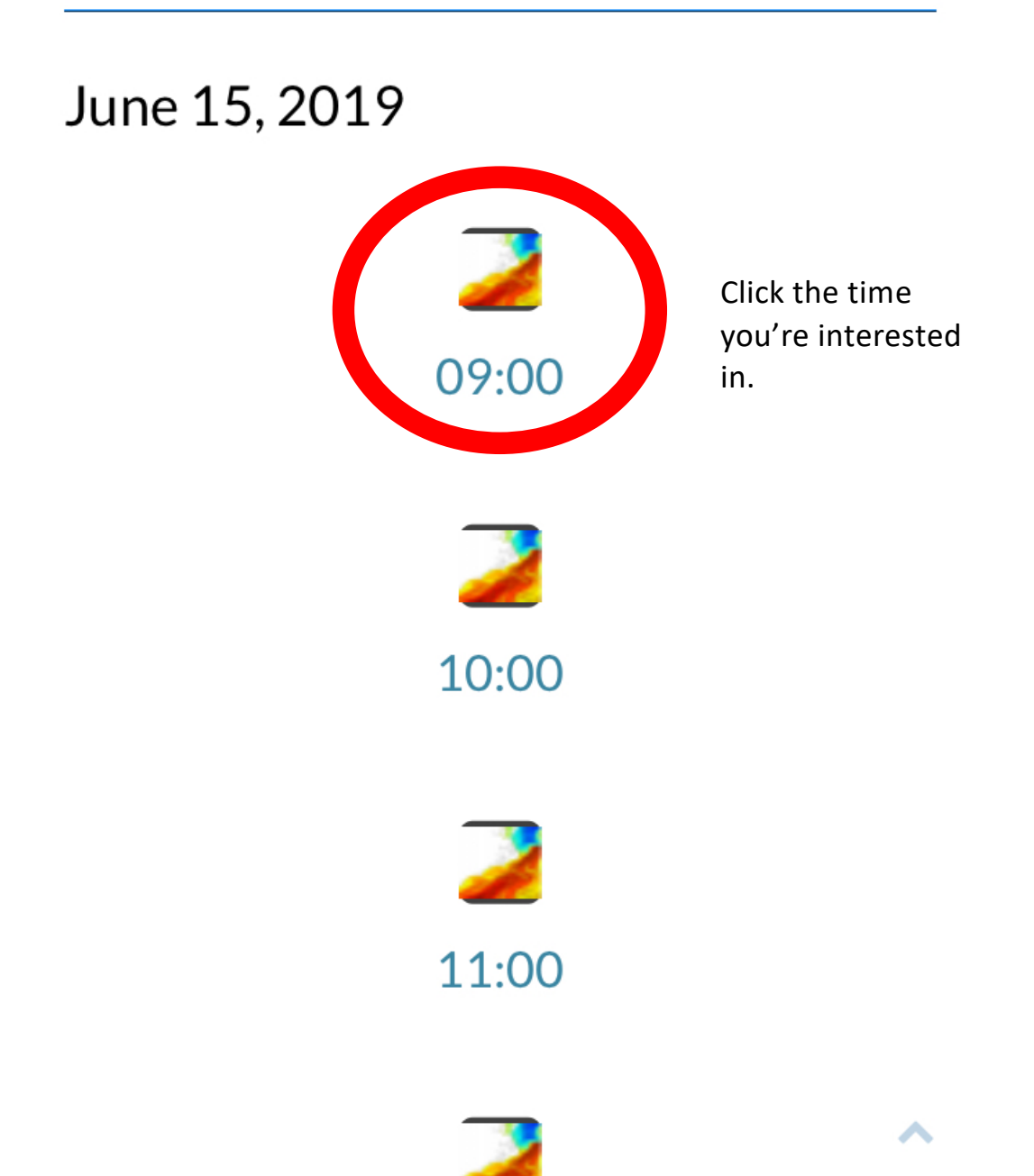

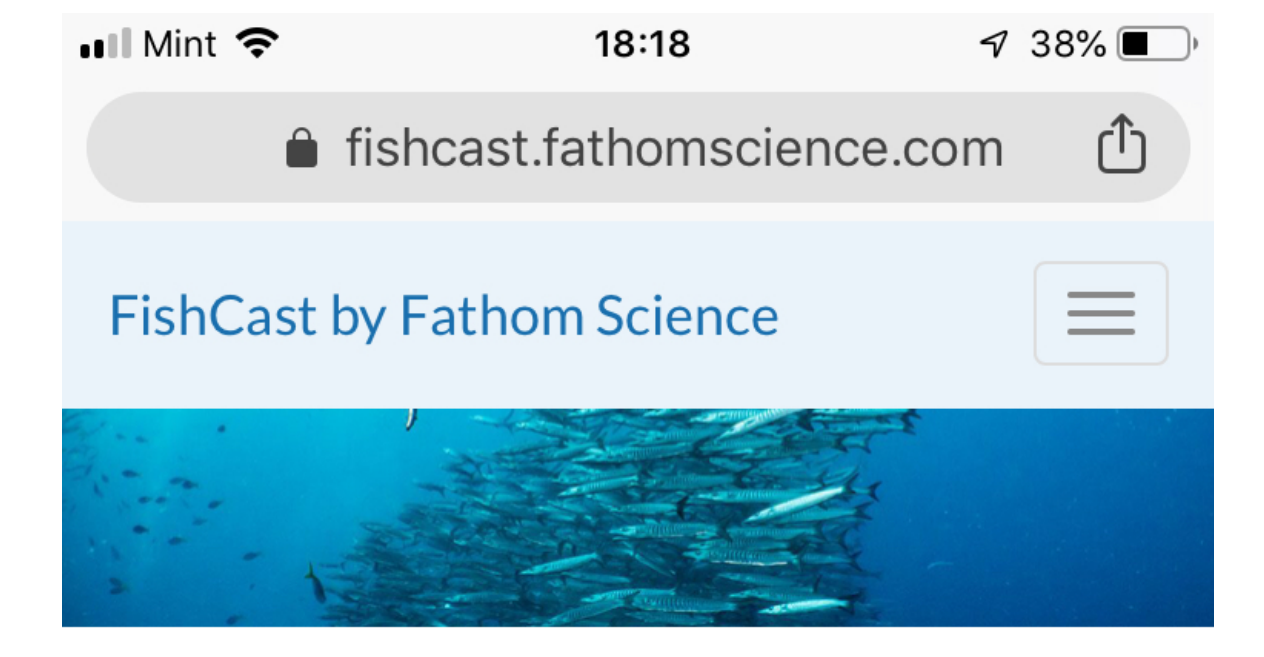

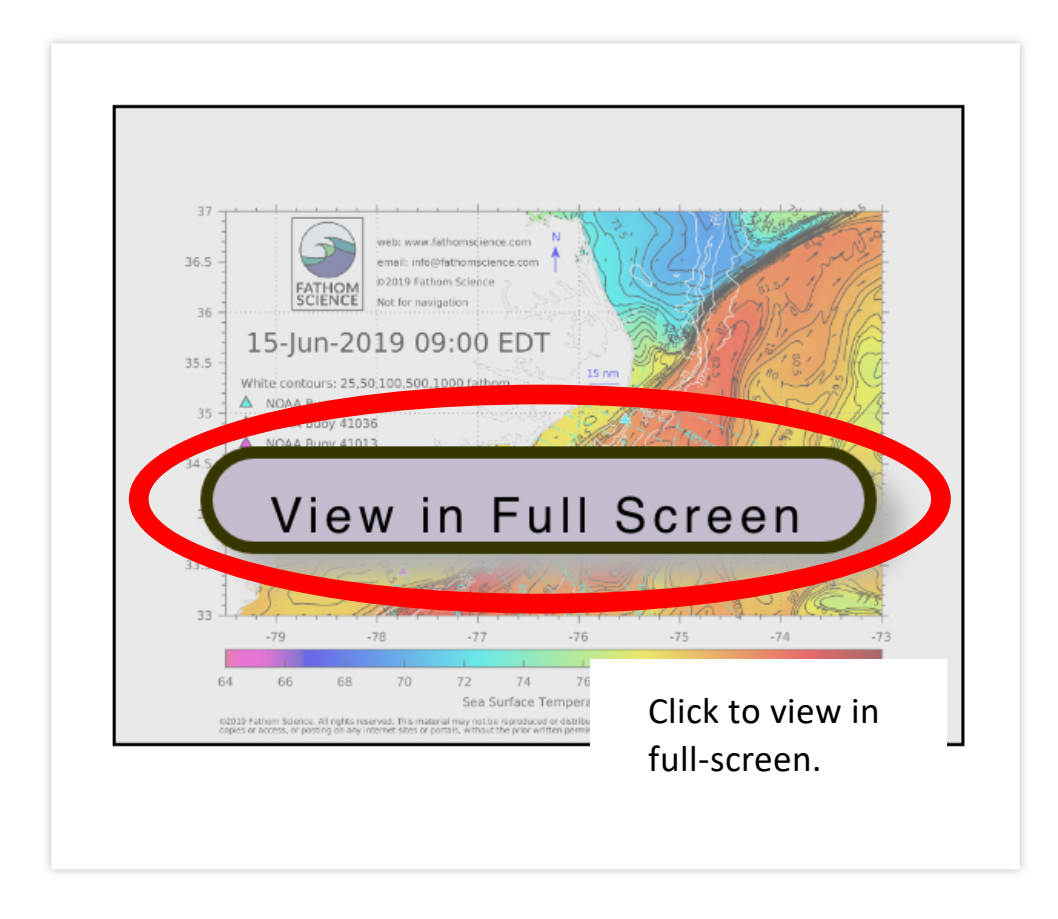

< > Q 1 ...

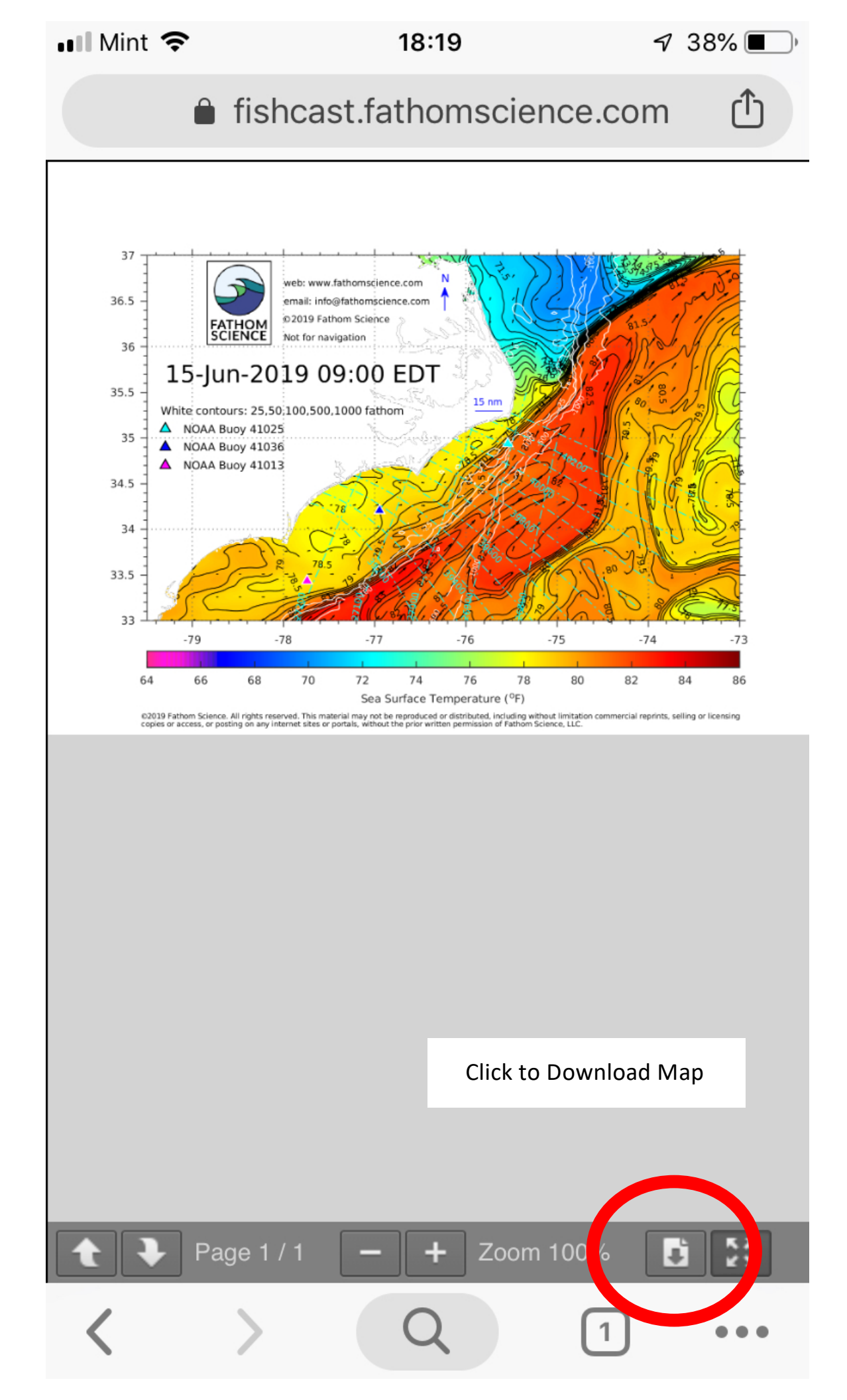

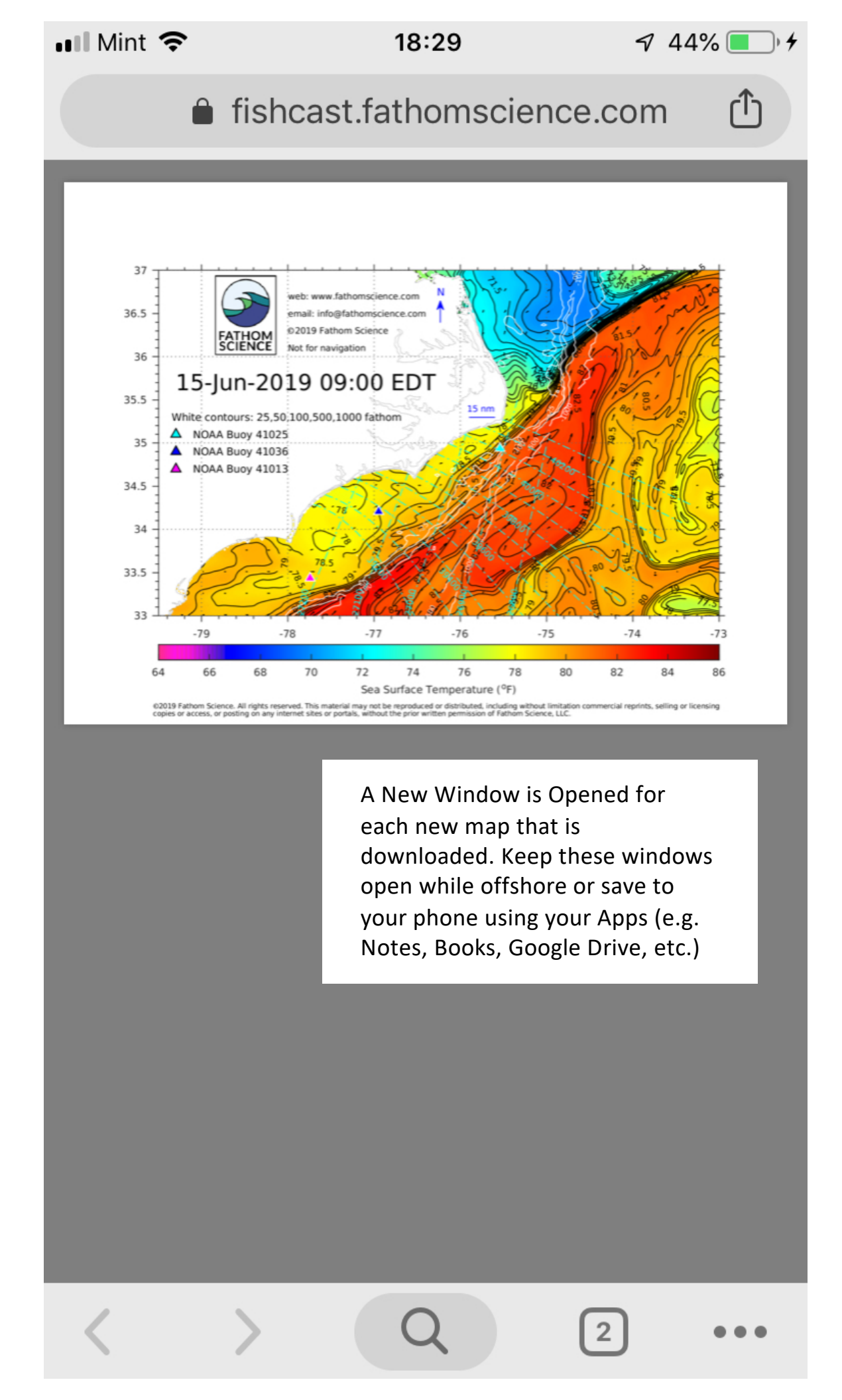